Если на вашем сайте установлена галерея для фотографий (yoogallery). То пользуясь этой инструкцией вы можете самостоятельно добавлять и удалять фотографии в этой галереи. Кроме того, на сайте часто требуется создавать несколько галерей, размещая их в разных пунктах меню. В этой инструкции вы так же найдете описание как это сделать.

Короткая инструкция (основные действия).

- Перед размещением фотографий на сайт, уменьшаем их с помощью программы Light Image Resizer. Если у вас не установлена эта программа то скачать бесплатно ее можно по ссылке: http://www.obviousidea.com/windows-software/light-image-resizer/?ap=avangate&aid=1488&afs=wwwslider
- Создаем материал (управление сайтом). Пишем в него название галереи (заголовок). Можно также написать описание галереи (небольшая статья). Но не увлекайтесь, чтобы видно было все-таки галерею, а не текст, при переходе на эту страницу.
- Создаем подпункт меню. Куда прикрепляем созданный материал.
- Создаем на папку в медиа менеджере, куда закачиваем фото для галереи. Для разных галерей своя отдельная папка.
- Копируем модуль фотогалереи (менеджер модулей). В названии модуля пишем название вашей галереи. Указываем путь к папке, куда вы загрузили эти фотографии. Прикрепляем этот модуль к созданному специально для этой галереи пункту меню.
- Проверяем, что получилось на сайте.

Подробная инструкция (пошаговая).

Как уменьшить фотографии с помощью программы Light Image Resizer перед размещением их на сайт?

- Скачайте и установите программу Light Image Resizer на ваш компьютер, если её нет, по ссылке: <u>http://www.obviousidea.com/windows-software/light-image-resizer/?ap=avangate&aid=1488&afs=wwwslider</u>
- На своем компьютере найдите ваши фото, которые хотите разместить в галереи на сайте.
- Выделите их все. В этом случае они уменьшатся сразу все.
- Нажмите правой кнопкой мыши на выделенных файлах
- Выберете строку где написано Light Image Resizer. Откроется дополнительное окно этой программы
- Я использую следующие настройки (смотрите на картинке)

| 🎽 Light Image R                              | esizer                                                |
|----------------------------------------------|-------------------------------------------------------|
| Obviousidea 🥳                                | Изображений [28] Настройки 🔯 Предпросмотр 🧔 Настройки |
| 55555 <b>5</b> 5<br>5555 <b>5</b> 5          | Профиль: Сайт 💽 🗋 😫                                   |
| ; <i>4 4 4 <b>4 4 4</b></i>                  | Ширина: 🔽 600 📻 пиксели 💌 💿                           |
| 5 <i>5 5 <b>5 5 5 7</b></i>                  | Высота:                                               |
|                                              | Режим: 💽 Подогнать 💌 💿                                |
| 7,7,7,7,7,7                                  | Сохранить соотношение сторон                          |
| 7,7,7,7,7,7,                                 | Общие Эффекты Разное Публикация Optimization          |
| , , , , , <b>, , , ,</b> , , , , , , , , , , | Фильтрация: Lanczos (медленно, отличное качество) 💌 💿 |
| 5554755                                      | Политика: Всегда изменять размер 🗾 💿                  |
| 444644                                       | Формат: JPEG (.jpg) 💽 🕐 Качество: 90% 🚞 🕐             |
| Nali                                         | С Размер: 100 Кб 📰 🤊                                  |
|                                              | Шаблон имени: 🕅 🌾                                     |
| LIGHT                                        | Действие: Изменить размер оригинала 💽 💿               |
|                                              | Сохранить:  <8 папку оригинала>                       |
| KESTZEK                                      | < Назад 🕑 Выполнить                                   |

- Нажмите выполнить и ждите.
- Переименуйте файлы с вашими фото, чтобы названия начинались одинаково. Например, dp2014
   Используйте латинские буквы и цифры.
- Чтобы переименовать сразу все файлы. Выделите все файлы. Нажмите кнопку F2 на клавиатуре (или щелкните правой кнопкой мыши и выберите «Переименовать»). Впишите название. Нажмите Enter.

## Создаем материал (менеджер материалов)

- Заходим в панель управления. Менеджер материалов.
- Создаем материал. Для удобства в названии материала пишем название галереи и слово «фотогалерея». Например «23 февраля фотогалерея»
- В поле для редактирования пишем название галереи. Это заголовок. Поэтому выделяем его и выбираем в поле «Форматирование» строку «Заголовок 1»
- Можно также написать описание галереи (небольшая статья). Но не увлекайтесь, чтобы видно было все-таки галерею, а не текст, при переходе на эту страницу.
- Сохраняем.

### Создаем подпункт меню (Main Menu)

- В панели управления сайтом заходим «Все меню» «Main Menu»
- Создаем подпункт меню. Стандартный шаблон материала. Выбираем соответствующий материал. В нашем примере «23 февраля фотогалерея».
- Сохраняем

1

Подробное описание как создать подпункт меню есть в инструкции по управлению сайтом.

# Создаем папку, куда закачиваем фото для галереи (медиа менеджер). Для разных галерей своя отдельная папка.

- В панели управления сайтом заходим в «Медиа менеджер»
- Кликаем 2 раза на папку «Yootheme»
- Затем кликаем 2 раза на папку «Yoogallery»
- Слева от кнопки «Создать папку» расположено поле для ввода
  - Создать папку
- Вводим туда название папки латинскими буквами без пробелов. Например, 23fevral.
- Нажимаем Создать папку
- У вас появилась папка с этим названием. Она пока пустая. Загрузим туда фото для галереи.
- Кликаем на созданную папку
- В поле «Загрузить файл» добавляем фотографии с помощью кнопок Выберите файл не выбран Загрузить
- Файлы загружаются по одному.
- 🛛 Здесь же можно удалить не нужные фотографии, нажатием «Крестика» 🚨

#### Создаем модуль для фотогалереи (менеджер модулей).

# В названии модуля пишем название вашей галереи. Указываем путь к папке, куда вы загрузили эти фотографии. Прикрепляем этот модуль к созданному специально для этой галереи пункту меню.

- В панели управления сайтом заходим в «Расширения» «Менеджер модулей»
- Вы увидите таблицу с названиями модулей. Кликните мышкой на слово «Включен» (название одного из столбцов). Таким образом все модули, которые работают на вашем сайте поднимутся вверх (отсортируются)
- Скопируем модуль фотогалереи, чтобы настройки у всех галерей были одинаковыми. Для этого
- Ставим галочку 🗹 рядом с модулем фотогалерея

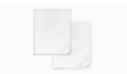

- Нажимаем кнопку Копировать
- Набираем в поле фильтр слово «копия». Нажимаем Применить
- Кликаем на этот модуль, чтобы отредактировать.
- Переименовываем его. Например, «23 февраля фотогалерея»
- Выбираем следующие настройки:

| Показать заголовок: | ⊙ <sub>Нет</sub> С <sub>Да</sub> |
|---------------------|----------------------------------|
| Включен:            | О <sub>Нет</sub> ⊙ <sub>Да</sub> |
| Позиция:            | contentbottom 💌                  |

• В поле «Назначение меню» кликаем один раз на название подпункта, где будет отображаться галерея

| Назначение меню |                                              |
|-----------------|----------------------------------------------|
|                 |                                              |
| Меню:           | О все О нет ⊙ выбрать из списка              |
| Выбор меню:     | - Осенние праздники<br>- ПДД<br>- 23 февраля |

- В настройках параметров модуля (справа) находим поле «Source Directory». В этом поле прописываем нужный путь. Т.е. указываем путь к папке, где лежат фотографии для этой галереи. Для этого:
- Кликаем мышкой один раз в этом поле.
- Стрелкой вправо переходим в самый конец строки.
- После текста: «/images/yootheme/yoogallery/» впишите название папки, в которой находятся фотографии для этой галереи.
   В наше примере, название папки с фотографиями «23fevral».
   Значит текст, который надо записать в поле «Source Directory» выглядит так: «/images/yootheme/yoogallery/23fevral»
- Обновляем страничку на сайте. Проверяем, как работает галерея.